D-Case Editorの機能拡充に関する開発 環境構築手順書

> 18/JAN/2013 AXE, Inc.

# 改訂履歴

| 更新日         | 版   | 内容   | 担当     |
|-------------|-----|------|--------|
| 18/JAN/2013 | 0.8 | 新規作成 | 臼田@AXE |

# 目次

| 1はじめに                    | 4 |
|--------------------------|---|
| 1.1 概要                   | 4 |
| 1.2 関連文書                 | 4 |
| 2 環境                     | 5 |
| 3構築手順                    | 6 |
| 3.1Eclipse のインストール       | 6 |
| 3.2Eclipse プラグインのインストール  | 6 |
| 3.3D-Case Editor のインストール | 6 |
| 3.4 テンプレートプロジェクトのインポート   | 7 |

## 1 はじめに

#### 1.1 概要

本書は、独立行政法人 科学技術推進機構(以下、JST)が行う戦略的創造研究推進事業の研究領域である 「実用化を目指した組込みシステム用ディペンダブル・オペレーティングシステム」(以下、DEOS プロジェクト)に おいて開発中の、Dependability cases(以下、D-Case)の作成を支援するツール「D-Case Editor」の環境 を構築するための手順を記述する。

本書内に記述されている Eclipse などのバージョンは、開発時のものである。そのため、必ずしも同一のバージョンが入手できるとは限らない。必要に応じて読み替えていただきたい。

#### 1.2 関連文書

- The Eclipse Foundation
  <u>http://www.eclipse.org/</u>
- java.com

http://java.com/

• Eclipse3.4 プラグイン開発 徹底攻略 毎日コミュニケーションズ (ISBN978-4-8399-2972-5)

# 2 環境

下記の環境を想定して、環境構築の手順を説明する。

- Microsoft® Windows® XP SP3
- Oracle Java SE Runtime Environment 7 Update 6
- Eclipse IDE for Java Developers (Indigo SR2 32bit)
- Graphical Modeling Framework(GMF) Runtime (1.5.0)
- OCL End User SDK (3.1.2)
- D-Case Editor (下記の jar ファイル)
  - net.dependableos.dcase\_0.8.9.axe.20130118.jar
  - net.dependableos.dcase.diagram\_0.8.9.axe.20130118.jar
  - net.dependableos.dcase.diagram.common\_0.8.9.axe.20130118.jar
  - net.dependableos.dcase.diagram.editor.\_0.8.9.axe.20130118.jar
  - net.dependableos.dcase.edit\_0.8.9.axe.20130118.jar
  - net.dependableos.dcase.toolchain.dcasedb\_0.8.4.201205091349.jar
  - net.dependableos.dcase.toolchain.dfops\_0.8.4.201205091349.jar
  - net.dependableos.dcase.toolchain.dsbench\_0.8.4.201205091349.jar
  - net.dependableos.dcase.toolchain.redmine\_0.8.4.201205091349.jar
  - net.dependableos.dcase.toolchain.uml2tools\_0.8.4.201205091349.jar
- テンプレートプロジェクト (下記のアーカイブファイル)
  D-CaseTemplate.zip
- +Lhaca などのアーカイブユーティリティ

## 3 構築手順

Windows および JRE(Java Runtime Environment)は導入済みという前提で、以降を説明する。

### 3.1 Eclipse のインストール

- Eclipse のサイトから、「Downloads」→「Eclipse Indigo (3.7)」→「Downloads」をたどって、 「Eclipse IDE for Java Developers」の Windows 32bit 用のアーカイブファイルをダウンロードする。
- 2. ダウンロードしたアーカイブファイルを、アーカイブユーティリティを使用して、任意の場所で展開する。
- 3. 「eclipse.exe」を起動する。

## 3.2 Eclipse プラグインのインストール

- 1. Eclipseを起動する。
- 2. 「Help」メニューの「Install New Software...」を選択する。
- 3. Work with に「Indigo http://download.eclipse.org/releases/indigo」を指定する。
- 4. 「Modeling」を開き、中にある「Graphical Modeling Framework(GMF) Runtime」および「OCL End User SDK」にチェックを入れて、インストールを行う。

#### 3.3 D-Case Editor のインストール

初めて D-Case Editor をインストールする場合は、以下の手順を行う。

- 1. Eclipse が起動していない状態で、「dropins」フォルダに、D-Case Editorの jar ファイルをコピーする。
- 2. Eclipse を起動する。
- 3. 「Help」メニューの「About Eclipse Platform」を選択する。
- 4. ダイアログの左下にある「Installation Details」ボタンを押下する。
- 5. 「Plug-ins」タブを選択すると、プラグイン一覧が表示される。

その中に、D-Case で始まるプラグインがあることを確認する。

すでに D-Case Editor がインストール済であり、バージョンアップする場合は、以下の手順を行う。

- 1. Eclipse が起動していない状態で、「dropins」フォルダをリネームし、空の「dropins」フォルダを作成する。
- 2. Eclipse を起動し、終了する。
- 3. 「dropins」フォルダを削除し、リネームした「dropins」フォルダを元に戻す。
- 4. D-Case Editor の jar ファイルを差し替える。
- 5. Eclipse を起動する。
- 6. 「Help」メニューの「About Eclipse Platform」を選択する。
- 7. ダイアログの左下にある「Installation Details」ボタンを押下する。
- 8. 「Plug-ins」タブを選択すると、プラグイン一覧が表示される。

D-Case Editor のプラグインのバージョンが更新されていることを確認する。

# 3.4 テンプレートプロジェクトのインポート

- 1. Eclipse を起動する。
- 2. 「File」メニューの「Import…」を選択する。
- 3. 「General」を開き、中にある「Existing Projects into Workspace」を選択し、下にある「Next」ボタン を押下する。
- 4. 「Select archive file」にチェックを入れ、「Browse…」ボタンを押下して、テンプレートプロジェクトの アーカイブファイル「D-CaseTemplate.zip」を選択する。
- 5. 「Copy projects into workspace」にチェックを入れて、右下の「Finish」ボタンを押下する。